## Инструкция по установке автоматизированной системы «Адресная социальная помощь» в ОС Альт Сервер 10.1

 Копируем на сервер установочный скрипт, архив с дистрибутивом ПО и файл резервной копии базы данных контрольного примера.
 [user@stend-alt-101-server setup]\$ 1s

asp-install.sh aspnetkp.bak ASPnetSetup13.04.142.7z

- 2. Делаем установочный скрипт исполняемым. Для этого выполняем команду: chmod 755 asp-install.sh
- Запускаем установочный скрипт от учетной записи суперюзера, указав в качестве параметра архив с дистрибутивом ПО: su -

cd /путь/к/файлам && ./asp-install.sh ASPnetSetup13.04.142.7z

4. Отвечаем на вопросы скрипта как показано на скриншоте (IP указываем текущего сервера сервера):

-- Скрипт для установки комплекса АС "АСП" в ОС ALT Server 10.1 ---В качестве перового параметра необходимо передать имя архива 7z с дистрибутивом ПО. Пример: ./asp-install.sh ASPnetSetupXX.XX.XXX.7z Файл должен располагаться текущем каталоге. В качестве второго параметра необходимо передать имя файла с лицензией. Пример: ./asp-install.sh ASPnetSetupXX.XX.XXX.7z licenseXX\_XXX.key файл должен располагаться текущем каталоге. В случае отсутствия второго параметра будет задействована пробная лицензия. Для установки СУБД PostgreSQL и подключения БД "Контрольный пример" файл резервной копии БД aspnetkp.bak должен находиться в теущем каталоге. Для входа в комплекс используйте логин за и пустой пароль. Продолжить? [Д/Н]: Д В качестве второго параметра не передано имя файла с лицензией. Задействована пробная лицензия. Доменное имя либо IP по которому вы планируете обращаться к данному серверу: 192.168.0.110 Установить СУБД PosgtgreSQL 15 и подключить БД "Контрольный пример"? [Д/Н]: Д Введите пароль пользователя СУБД postgres: Повторите ввод пароля: Устанавливаемый FastCGI-cepвep [1 - fastcgi-mono-server4, 2 - HyperFastCGI]: 1 Установка запущена. Дождитесь сообщения о завершении.

5. Дожидаемся сообщения об успешной установке, соглашаемся на перезагрузку.

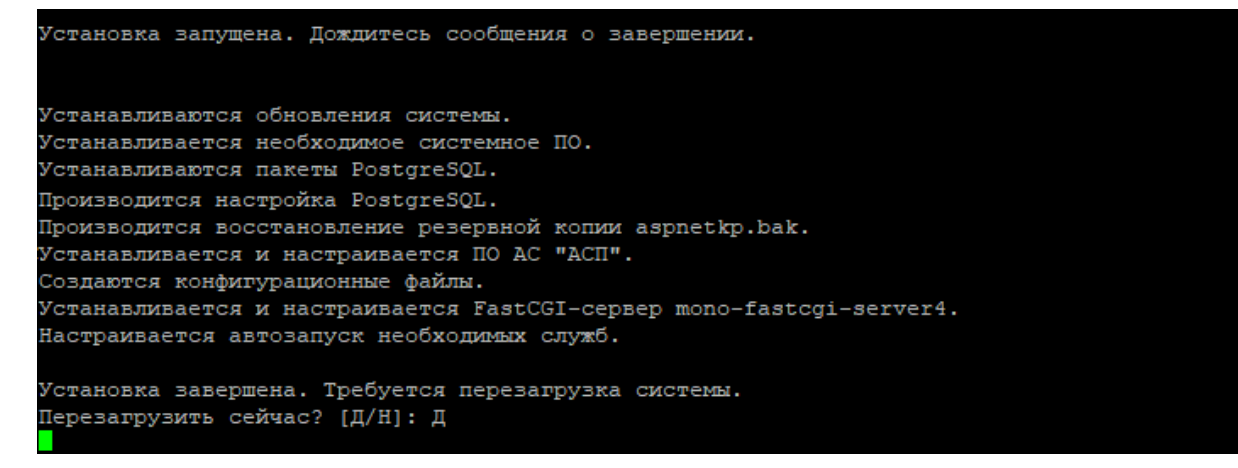

6. После перезагрузки в веб-браузере открываем ссылку с указанием IP адреса сервера (в текущем примере это <u>http://192.168.0.110</u>):

| ГојРазработчики/ДЕМО<br>действительна до 31.01.2024<br>Новости Асконски Салана Салана Салана Салана Салана Салана Салана Салана Салана Салана Салана Салана Салана Сал |                                               |
|----------------------------------------------------------------------------------------------------|-----------------------------------------------|
| Изменения в последней версии АС АСП на ба                                                                                                    | С «АСП» Демо<br>азе "АСУПД Тула" v. 13.04.142 |
| Посмотреть изменения АС АСП<br>База знаний и инструкции Форма авторизации                                                                                              |                                               |
| R Канал на Rutube Логин Sa                                                                                                    |                                               |
| Сообщество в ВК Пароль                                                                                                    |                                               |
|                                                                                                    | Войти                                         |

7. Авторизуемся в системе. Используем учетную запись sa, пароль оставляем пустым. Нажимаем кнопку «Обновить версию БД». Дожидаемся окончания обновления и попадаем в главное меню комплекса. Установка завершена.

| <ul> <li>Главное меню × +</li> </ul> |                                                                              | ନ_ <u>=</u> _              |                       |
|--------------------------------------|------------------------------------------------------------------------------|----------------------------|-----------------------|
| Č 🙆 http://192.168.0.110/Commor      | /Main.aspx                                                                   |                            | ۵                     |
|                                      | АС «АСП» ДЕМО на базе АСУПД "Тула" v. 13.04                                  | .142 🕑 🌟 🏠 🔐 🕻             | <b>Q</b> (<br>риск Вь |
| ОНТРОЛЬНЫЙ ПРИМЕР эталон:02 Postgre  | SQL Иркутская область                                                        | Системный админис          | страто                |
| 0                                    | граничение пробной версии: нельзя заводить новые ПКУ в больших базах (к<br>А | оличество ПКУ > 1200).     |                       |
| С                                    | писок задач: все избранные последние Вид: список плитка                      | Сортировать по коду        |                       |
|                                      |                                                                              | быстрый поиск задачи       | Найти                 |
|                                      |                                                                              |                            |                       |
|                                      | Серверная проверка базы данных                                               |                            |                       |
|                                      | Формирование и печать выплатных документов                                   |                            |                       |
|                                      | Выполнение скриптов                                                          |                            |                       |
|                                      | Реестр адресов                                                               |                            |                       |
|                                      | Экспорт файла обмена                                                         |                            |                       |
|                                      | Настройка СМЭВ                                                               |                            |                       |
|                                      | Список заявлений граждан: выдача справок и удостове                          | рений                      |                       |
|                                      | Отчет о задолженности (переплатах)                                           |                            |                       |
|                                      | Список карточек задолженностей (переплат)                                    |                            |                       |
|                                      | Ежемесячное начисление: ЖК льготы                                            |                            |                       |
|                                      | Регистр карточек обращений                                                   |                            |                       |
|                                      | Виды и шаблоны печатных форм выплатных документо                             | В                          |                       |
|                                      | Проверка наличия начислений, которые можно выплат                            | ить только в другом районе |                       |
|                                      | Экспорт информации                                                           |                            |                       |
|                                      | Реестр юридических лиц                                                       |                            |                       |
|                                      | Передача статусов и результатов предоставления услуг                         | в ЕЛК                      |                       |
|                                      | Групповые операции над доходами                                              |                            |                       |
|                                      | Групповая корректировка данных                                               |                            |                       |
|                                      |                                                                              |                            |                       |
|                                      | Отчетность по 163 приказу перед Минтрудом                                    |                            |                       |

ООО «СоцИнформТех»